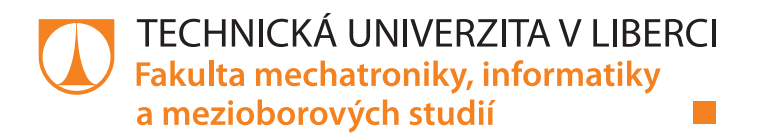

# Akustický detektor rozbití skla

### Manuál k aplikaci

| Studijní program: | N2612 – Elektrotechnika a informatika |
|-------------------|---------------------------------------|
| Studijní obor:    | 1802T007 – Informační technologie     |
| Autor práce:      | <b>Bc. Jaroslav Čmejla</b>            |
| Vedoucí práce:    | doc. Ing. Zbyněk Koldovský, Ph.D.     |

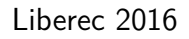

# Obsah

| Požadavky pro spuštění | 3 |
|------------------------|---|
| Nastavení detektoru    | 3 |
| Popis detektoru        | 3 |
| Postup spuštění        | 4 |

### Požadavky pro spuštění

Pro spuštění aplikace je třeba mít nainstalovaný .NET Framework 4.0. nebo vyšší. Aplikace musí být umístěna na médiu, na kterém je povolen zápis. Přímé spuštění z CD není tedy možné. Zápis je požadován, protože se během načítání souboru s neuronovými sítěmi ukládají data pro vykreslení aktuálně používané banky filtrů. Je zároveň generován skript pro její vykreslení vizualizačním softwarem – GNUPLOT. Skript a data pro vykreslení filtrů se ukládají do složky "filters".

#### Nastavení detektoru

| Vzorkovací frekvence | $16 \mathrm{~kHz}$ |
|----------------------|--------------------|
| Délka framu          | 800vzorků (50ms)   |
| Počet příznaků       | 12(1+11)           |
| Délka okna detektoru | 50  framů  (2,5s)  |
| Frekvenční rozsah    | 300 - 8000Hz       |
| Počet filtrů         | 20                 |

Tabulka 1: Standartní nastavení detektoru

### Popis detektoru

Rozpoznávač se skládá ze dvou částí:

• Klasifikace frekvenčního rozložení framů

Modré sloupce v grafu znázorňují výstup z neuronové sítě, jenž říká, s jakou pravděpodobností lze daný frame klasifikovat jako rozbití skla. Výsledná hodnota pro rozhodování je spočítána jako průměr všech modrých sloupců, které v danou chvíli procházejí oknem detektoru a historie této veličiny je do grafu zanesena fialovou spojnicí.

• Klasifikace dynamického vývoje energie

V modrém okně detektoru je žlutou spojnicí znázorněný průběh energií (v horní části). Posloupnost energií procházejících oknem detektoru slouží jako vstup do neuronové sítě, která určí, s jakou pravděpodobností lze posloupnost klasifikovat jako rozbití skla. Historie vývoje dané pravděpodobnosti je v grafu zanesena zelenou spojnicí.

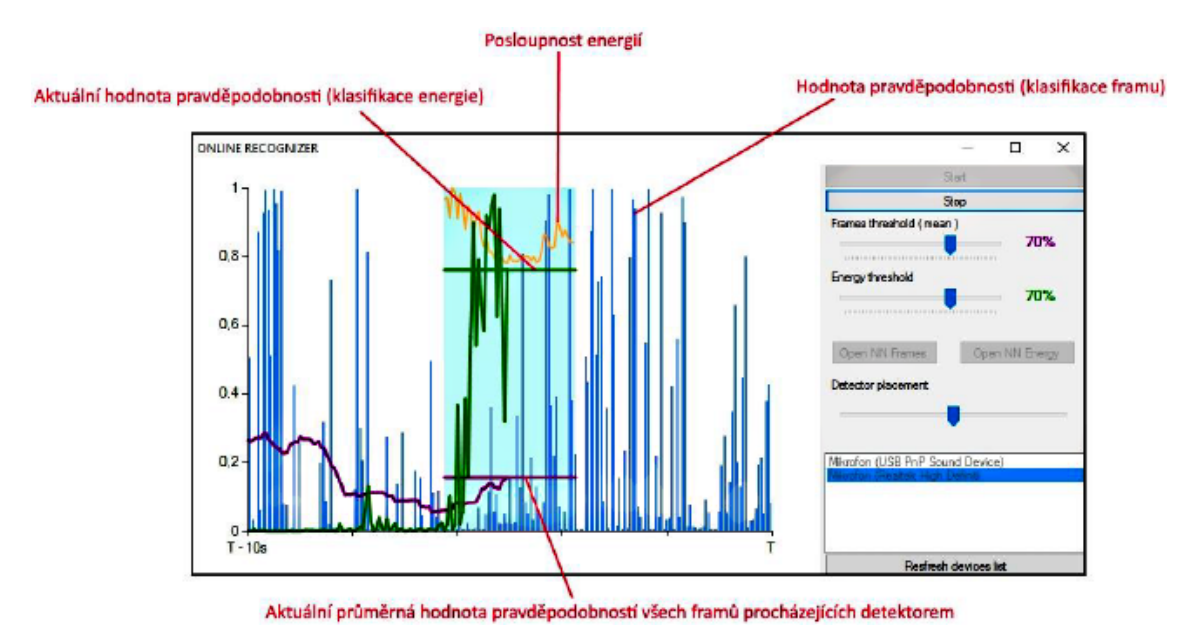

Obrázek 1: Modré sloupce značí výsledek klasifikace framu – klasifikace frekvenčního rozložení. Žlutá spojnice znázorňuje vývoj energie. Fialová spojnice značí výsledek klasifikace okna (aritmetický průměr z modrých částí), zelená spojnice značí výsledek klasifikace – dynamický vývoj energie.

"Alarm" (znázorněno vteřinovým zčervenáním okna detektoru) je spuštěn pouze v případě, že obě veličiny překročí nastavené prahy zároveň.

### Postup spuštění

- 1. Aplikace se spouští spustitelným souborem "OnlineRecognizer.exe".
- 2. Před spuštěním rozpoznávání je nutné zvolit vstupní mikrofon.
- 3. (Volitelné) Je možné zvolit neuronové sítě pro klasifikaci. Pro klasifikaci průběhu energie je k dispozici pouze jedna sít (default\_energy.net nemusí se měnit). Pro klasifikaci jednotlivých framů jsou k dispozici 4 neuronové sítě (změnu sítě lze provést tlačítkem "Open NN Frames"):
  - "default\_mfcc.net" Melovské rozložení frekvenčních pásem banky filtrů. Nastavena automaticky po spuštění aplikace. Síť má (64 + 64) neuronů ve skrytých vrstvách.
  - "8\_4\_kvCC.net" Kvadratické rozložení frekvenčních pásem banky filtrů. (8 + 4) neuronů ve skrytých vrstvách.
  - "8\_4\_mfCC.net" Melovské rozložení frekvenčních pásem banky filtrů. (8+4) neuronů ve skrytých vrstvách.
  - "8\_4\_CC.net" Lineární rozložení frekvenčních pásem banky filtrů. (8+4)neuronů ve skrytých vrstvách.

- 4. Tlačítkem "Start" se spustí rozpoznávání.
- 5. Během chodu rozpoznávače lze nastavovat prahy (citlivosti) pro každou z jeho částí a změnit pozici detektoru v rámci 10 vteřinového celkového okna.